はち丸ネットワーク(WEB版) VPN接続・切断方法について ①Windows編(VPN接続方法) ②Android編(VPN接続方法) ③iPad/iPhone編(VPN接続方法) ④VPN切断方法

※本書はご利用端末にセキュリティソフト(VPN)の設定が完了している事を前提 とした手順書です。 セキュリティソフトの設定が完了していない場合は、はち丸ネットワーク利用者 登録時にお送りしているメール内容もしくは以下のURLに従って、電子証明書及 びセキュリティソフトをインストールしてください。

WEB版設定手順(<u>https://ehr.hachimaru-net.nagoya/install/web/</u>)

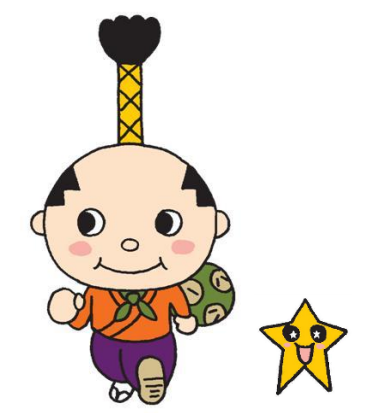

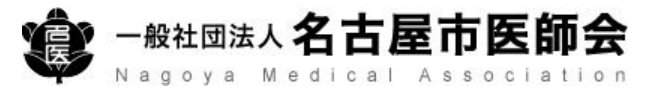

# ①Windows編(VPN接続方法)

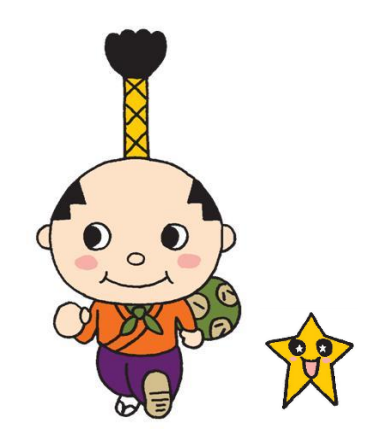

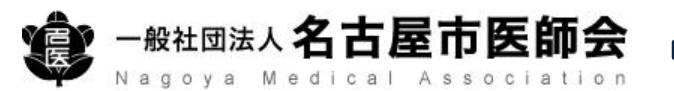

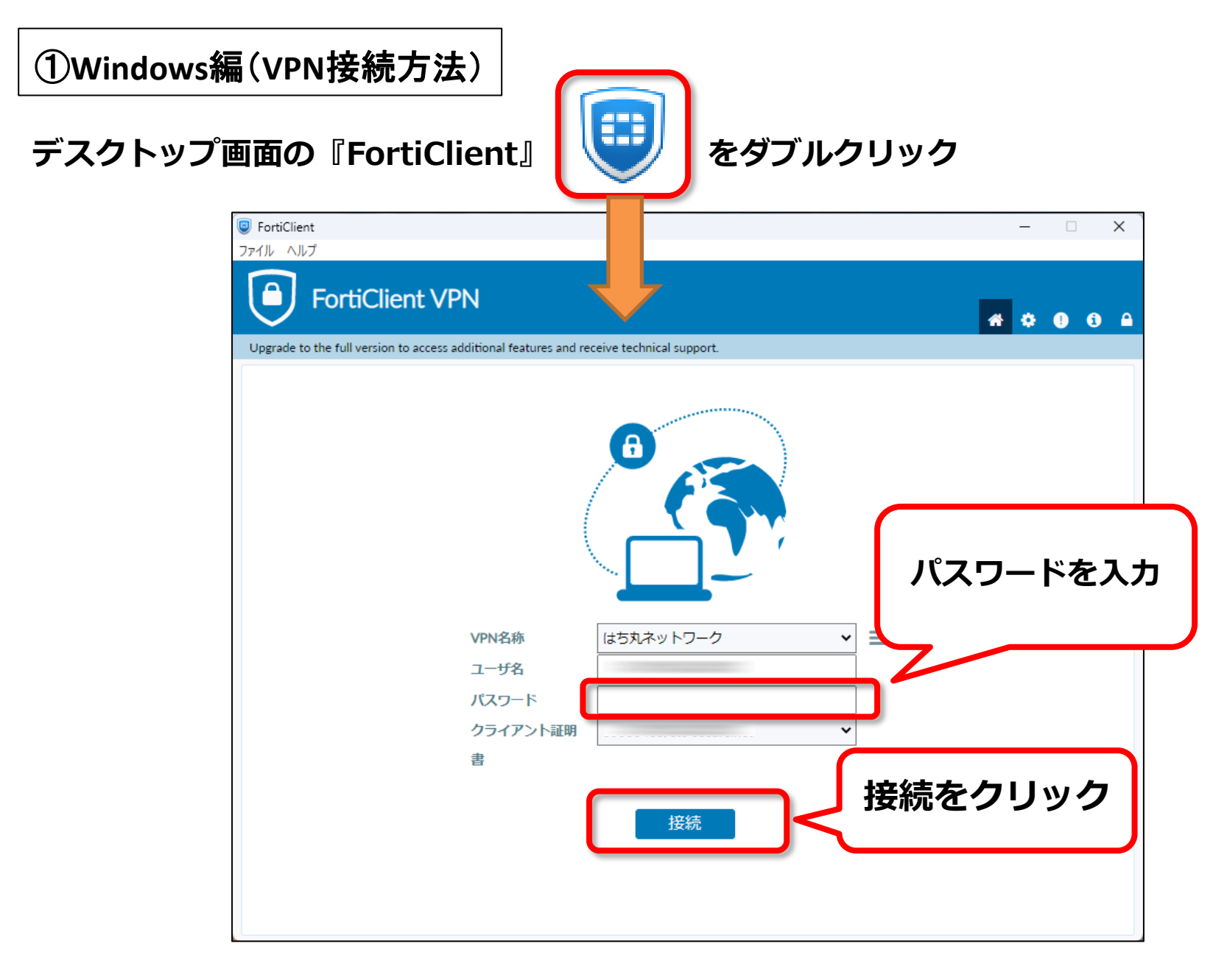

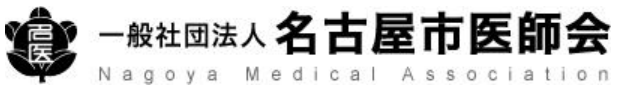

#### ①Windows編(VPN接続方法)

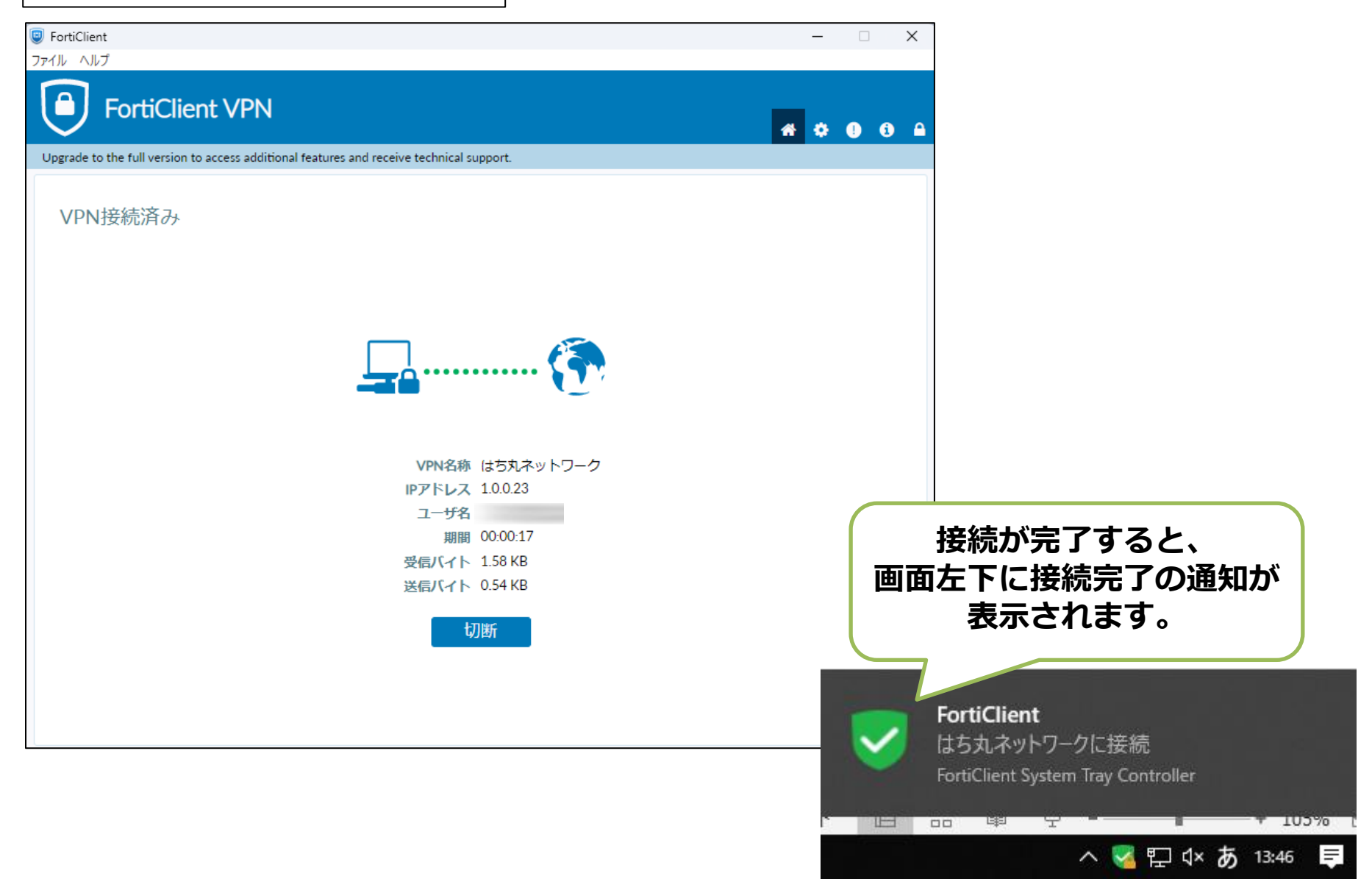

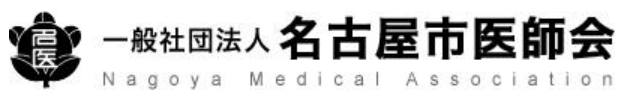

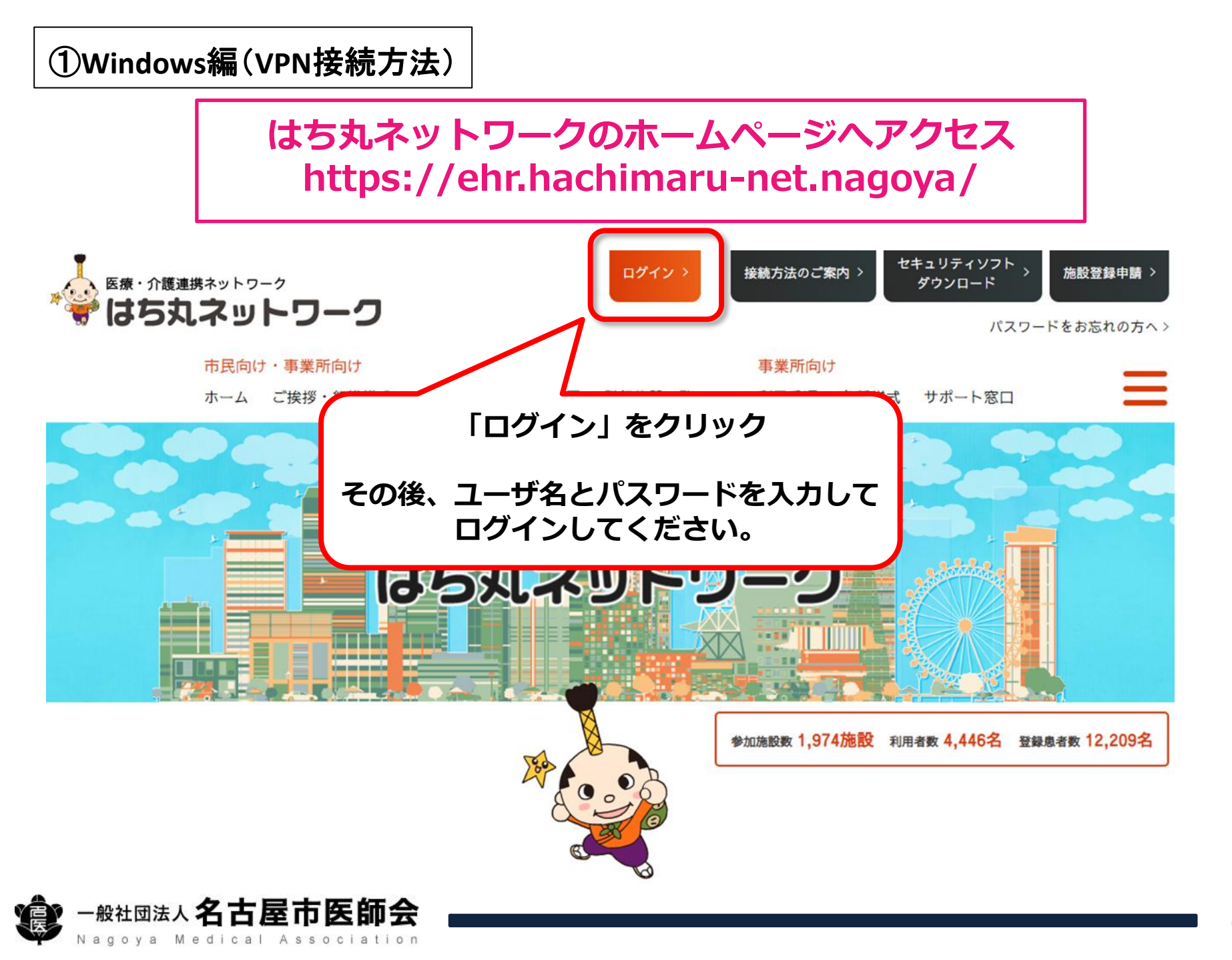

## ※Android端末は各メーカで表示形式が異なります。 本書の表示通りにならないことがあることをご了承ください

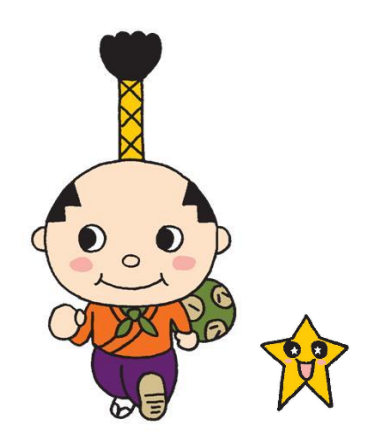

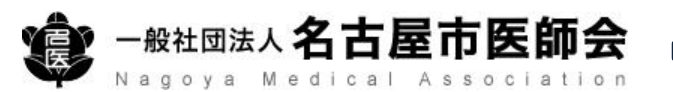

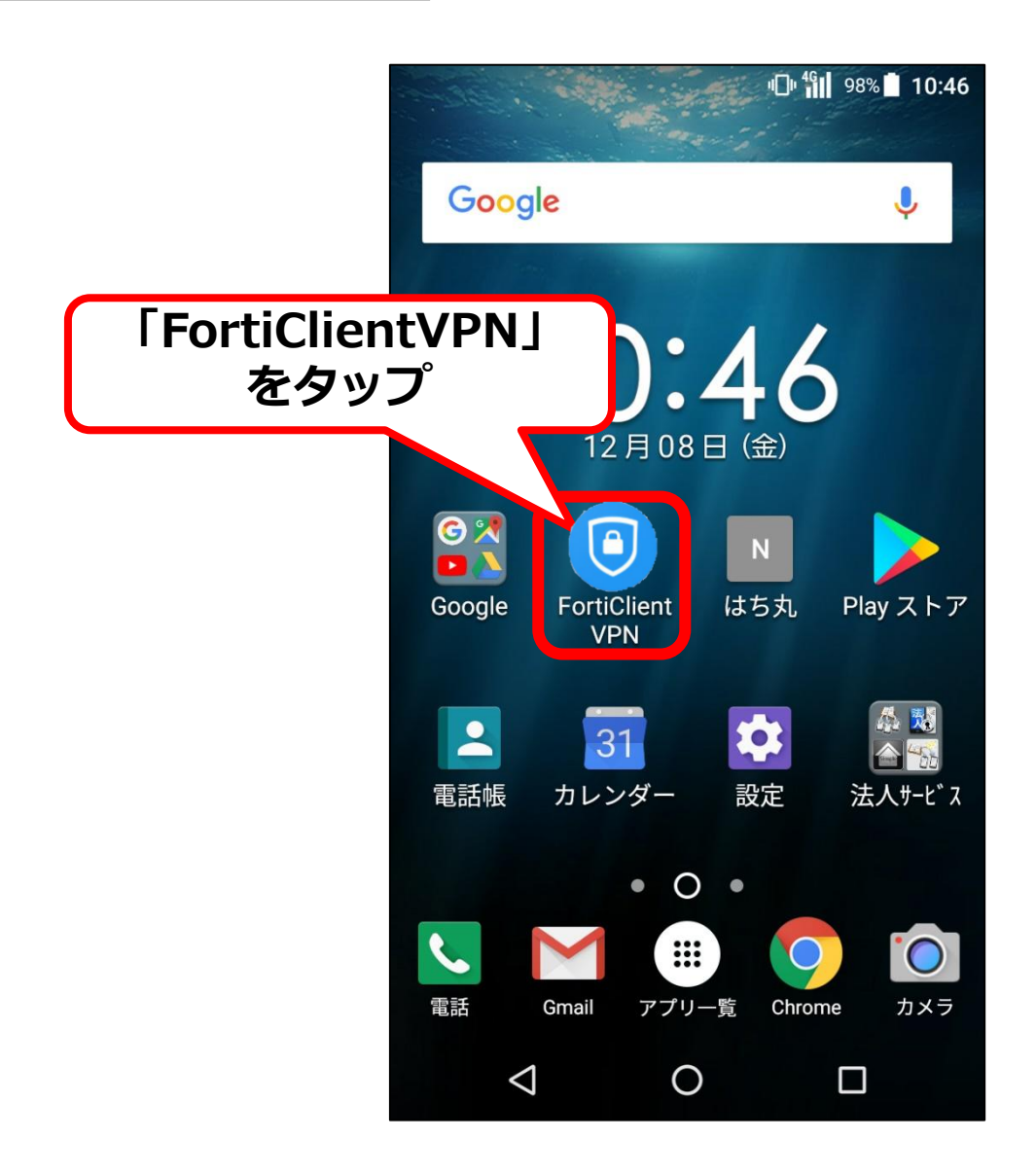

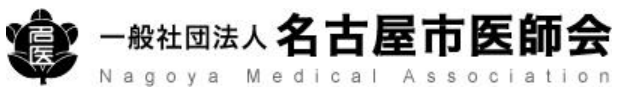

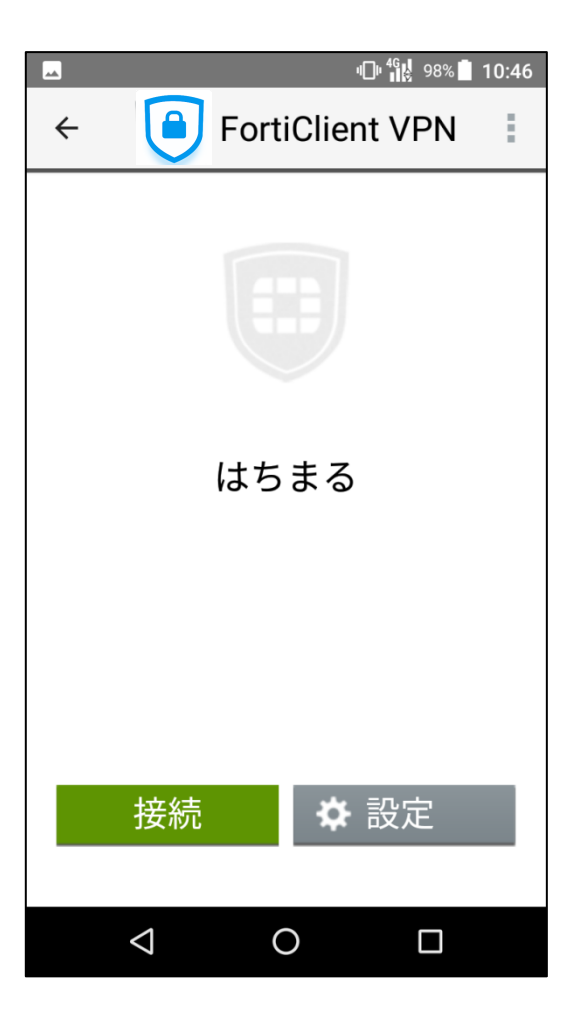

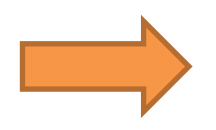

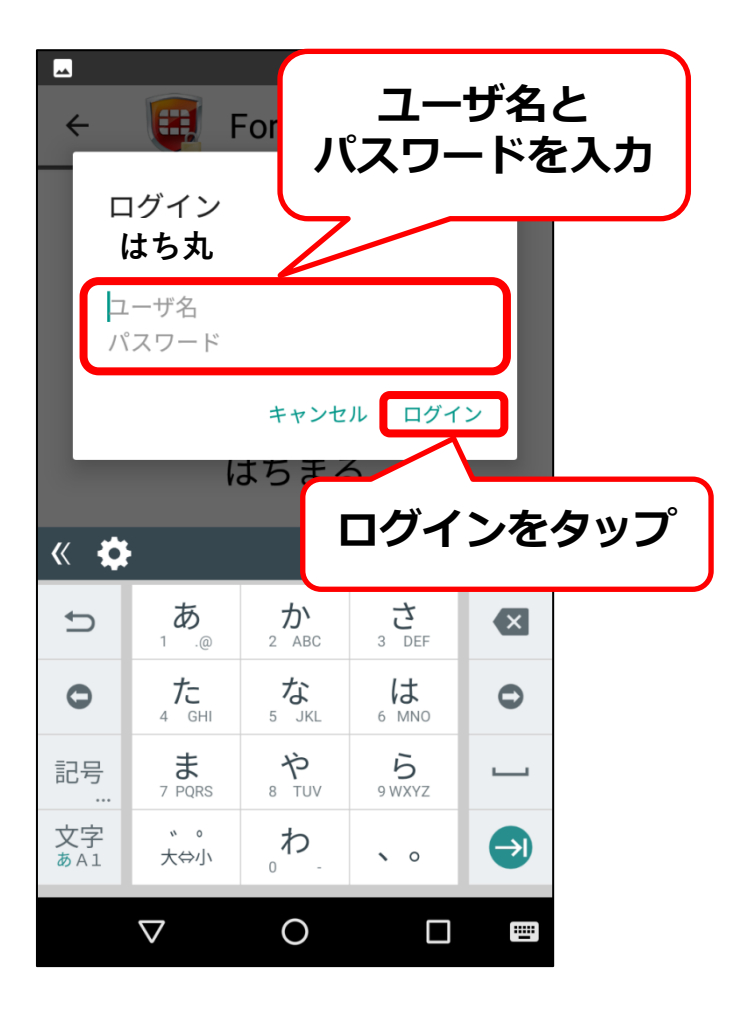

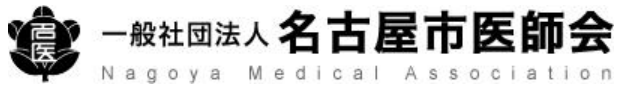

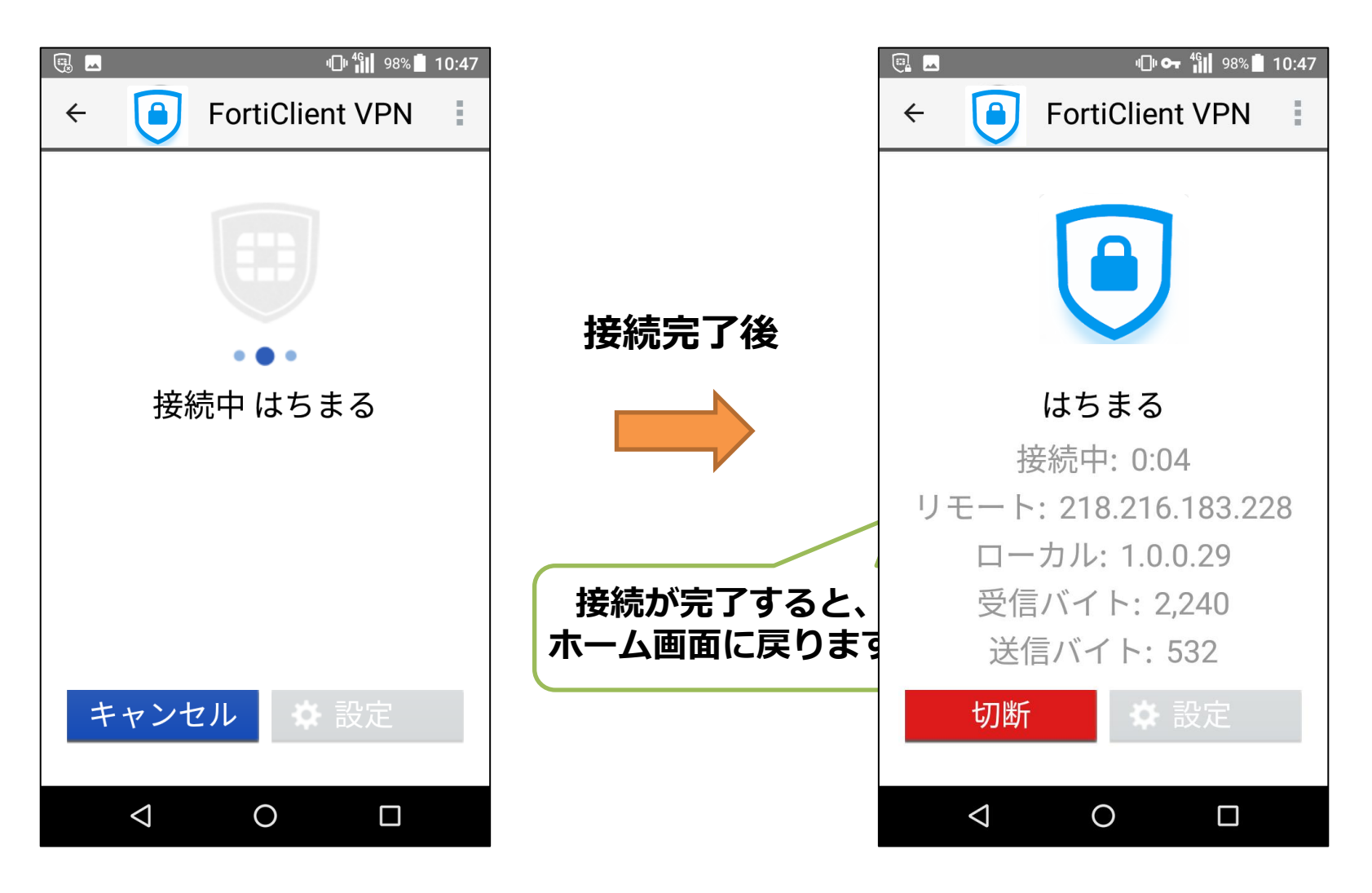

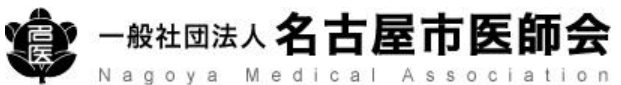

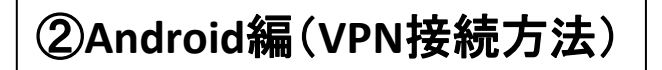

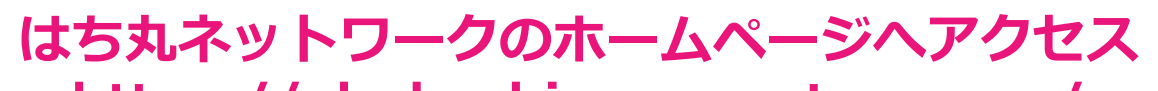

#### https://ehr.hachimaru-net.nagoya/

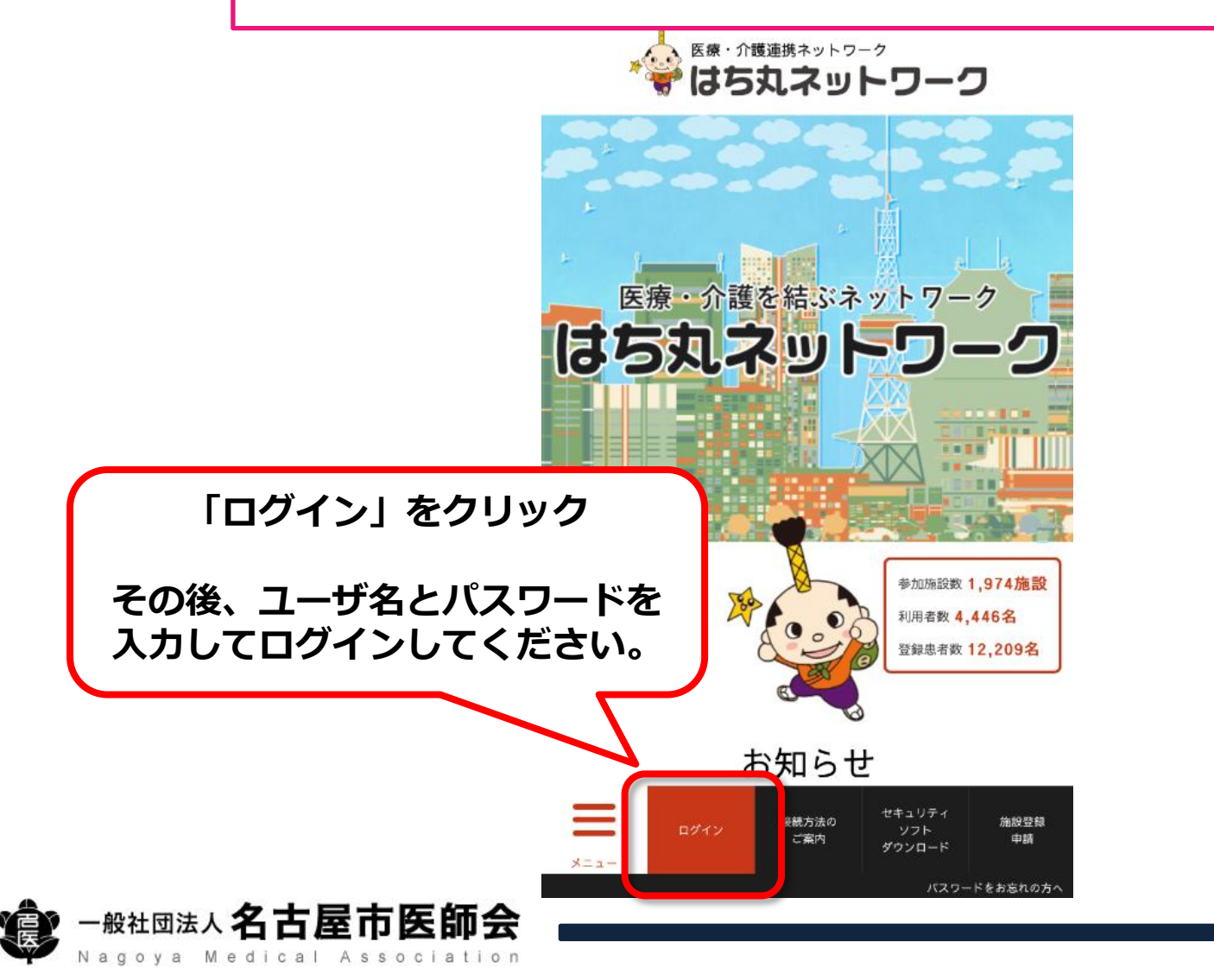

### ※端末のバージョン等によって表示形式が異なる場合があります。 本書の表示通りにならないことがあることをご了承ください

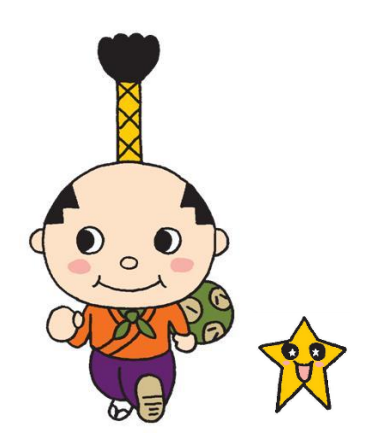

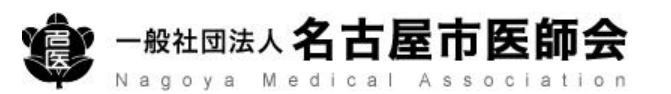

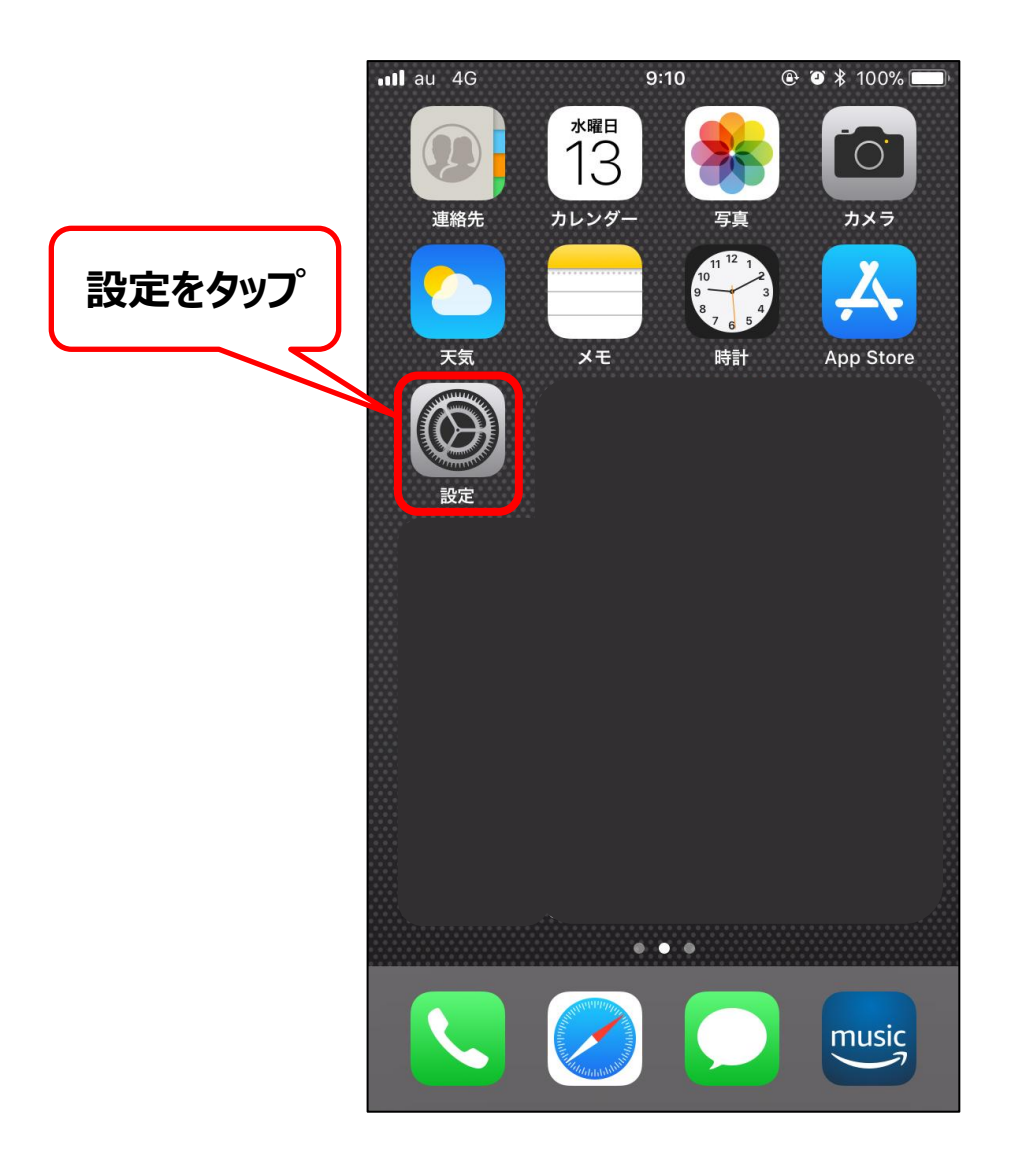

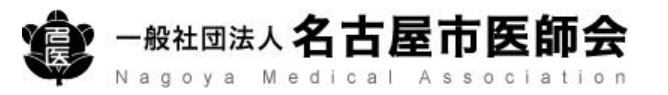

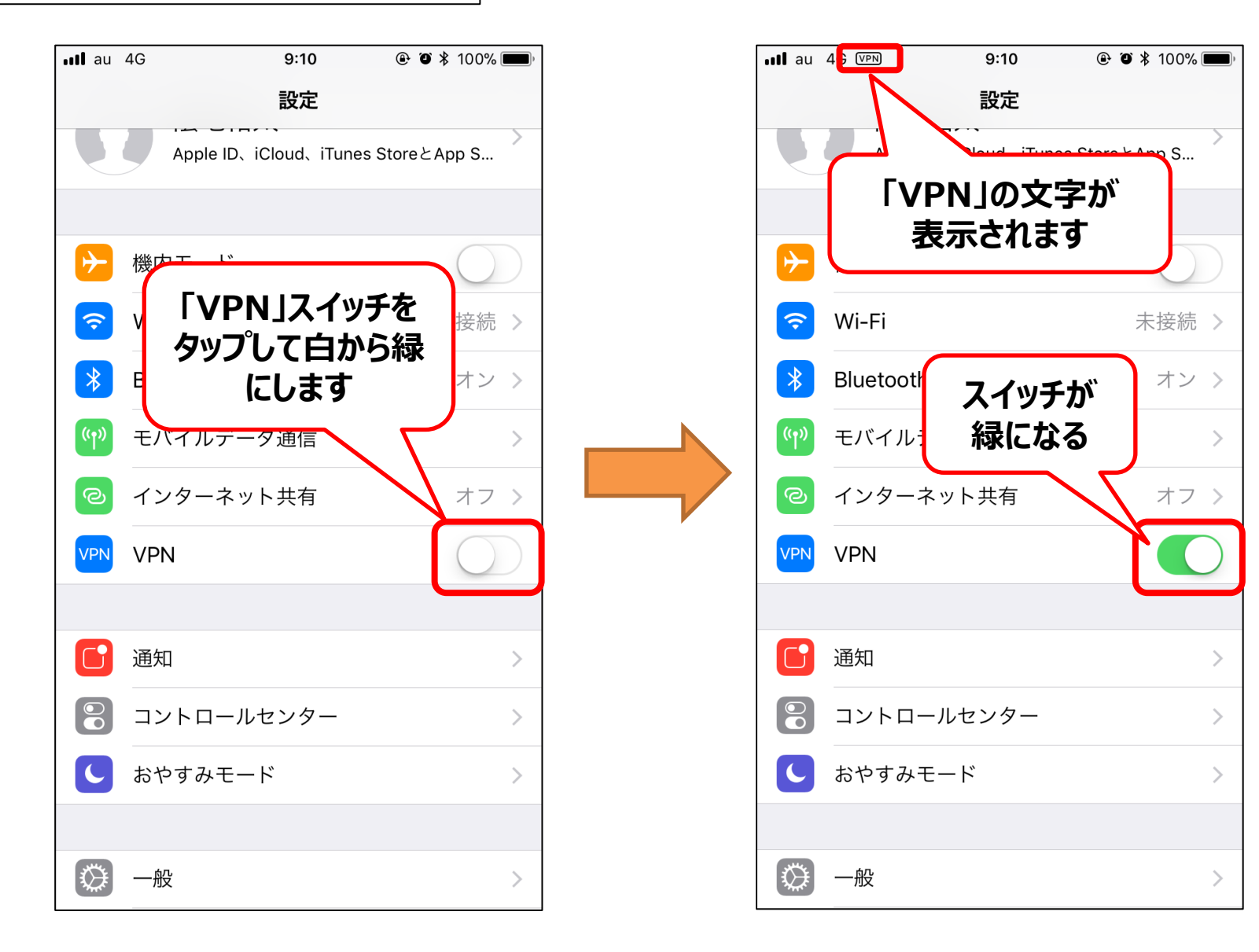

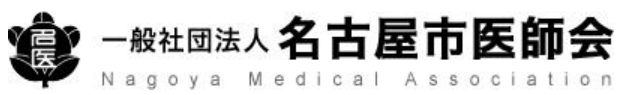

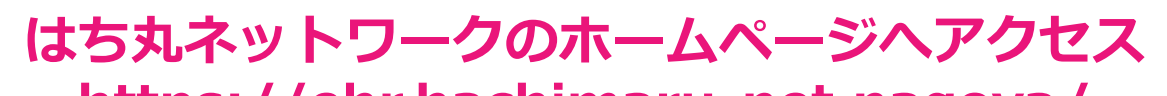

#### https://ehr.hachimaru-net.nagoya/

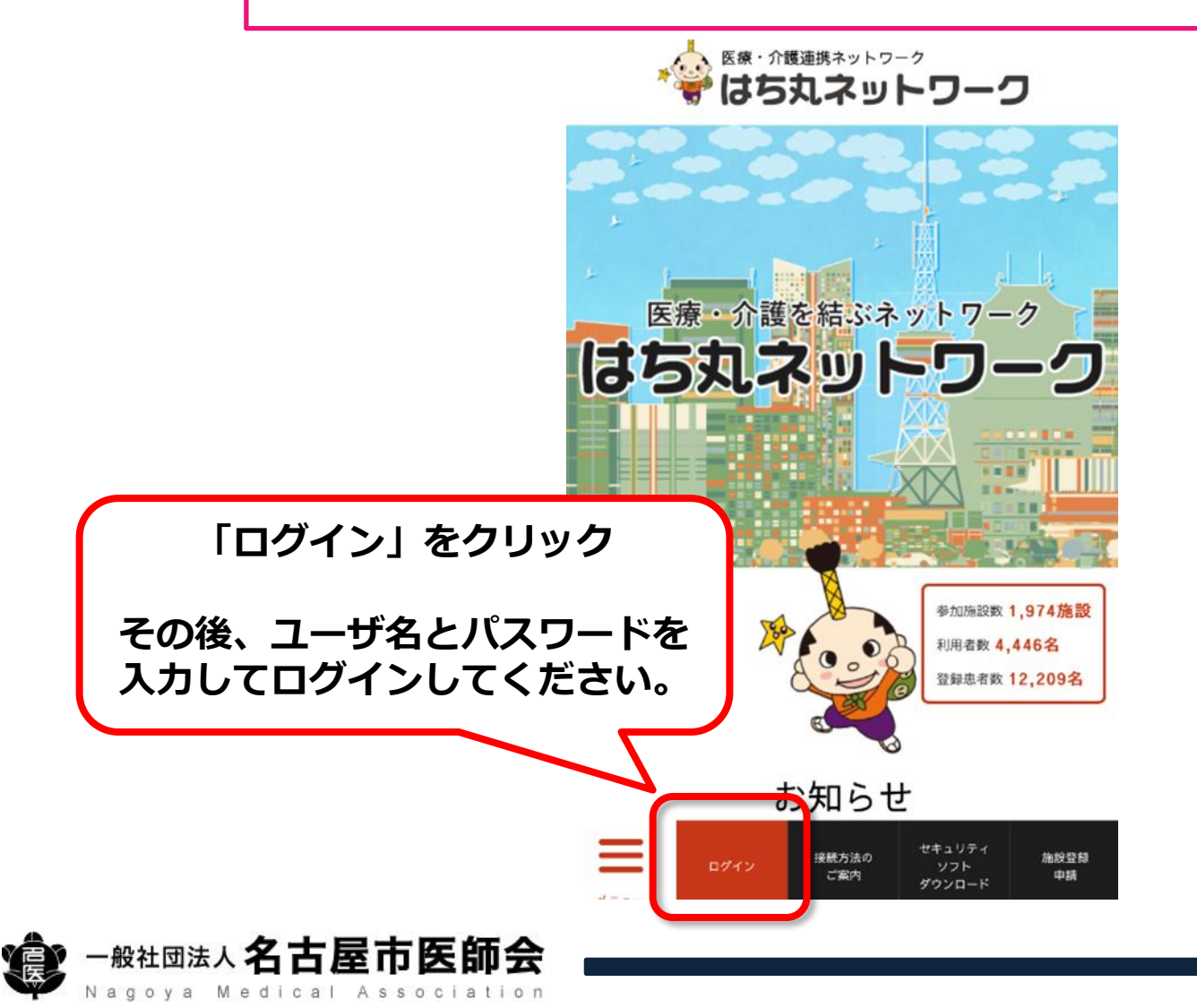

# ④VPN切断方法

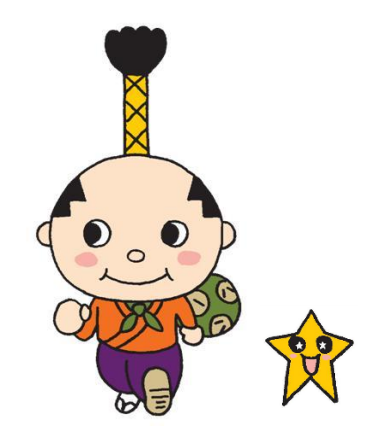

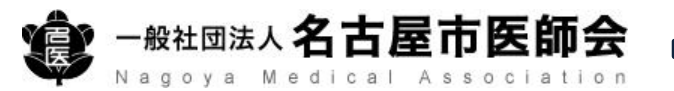

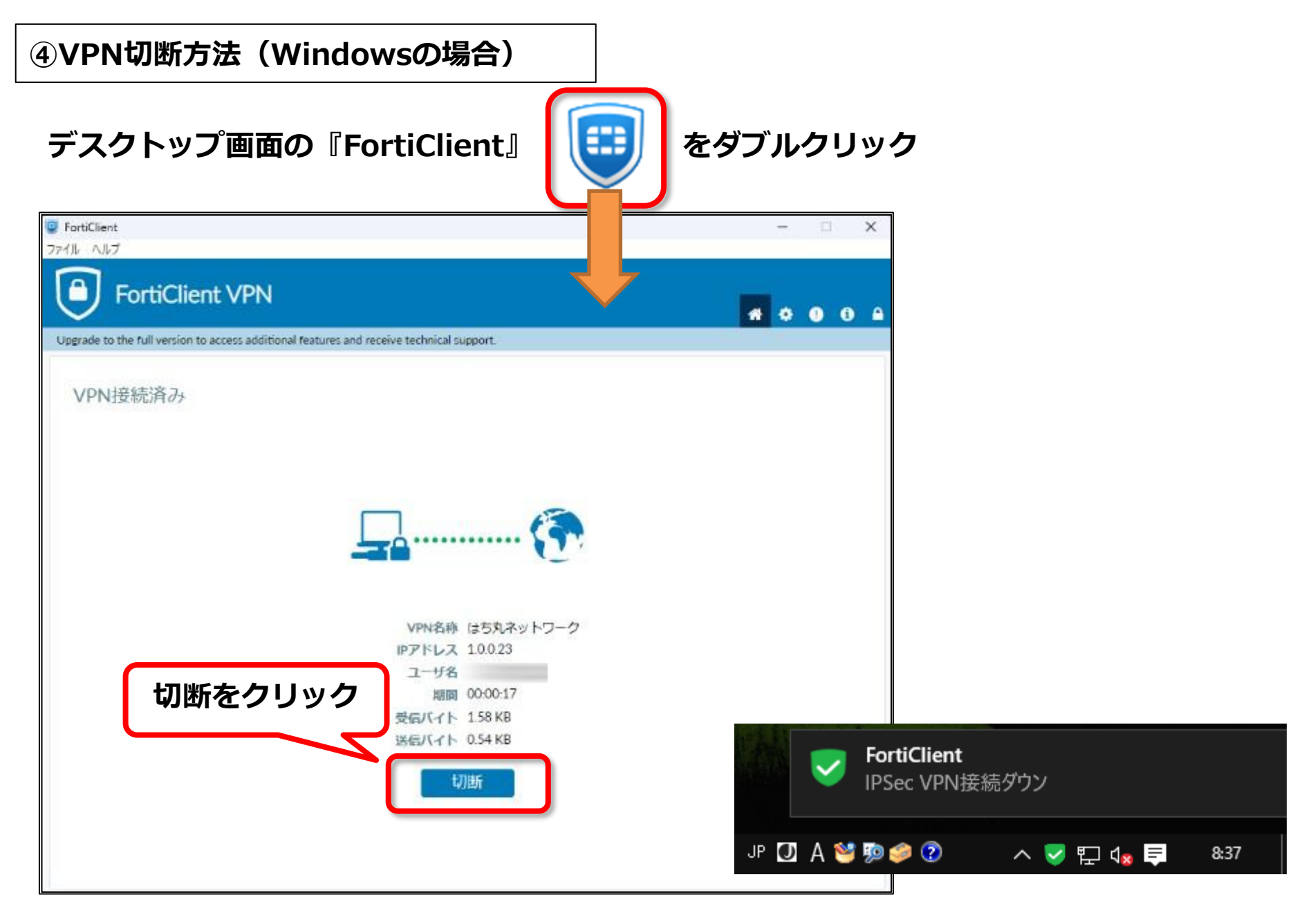

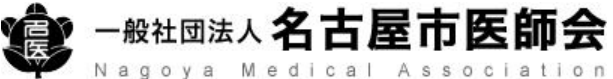

#### ④VPN切断方法(Androidの場合)

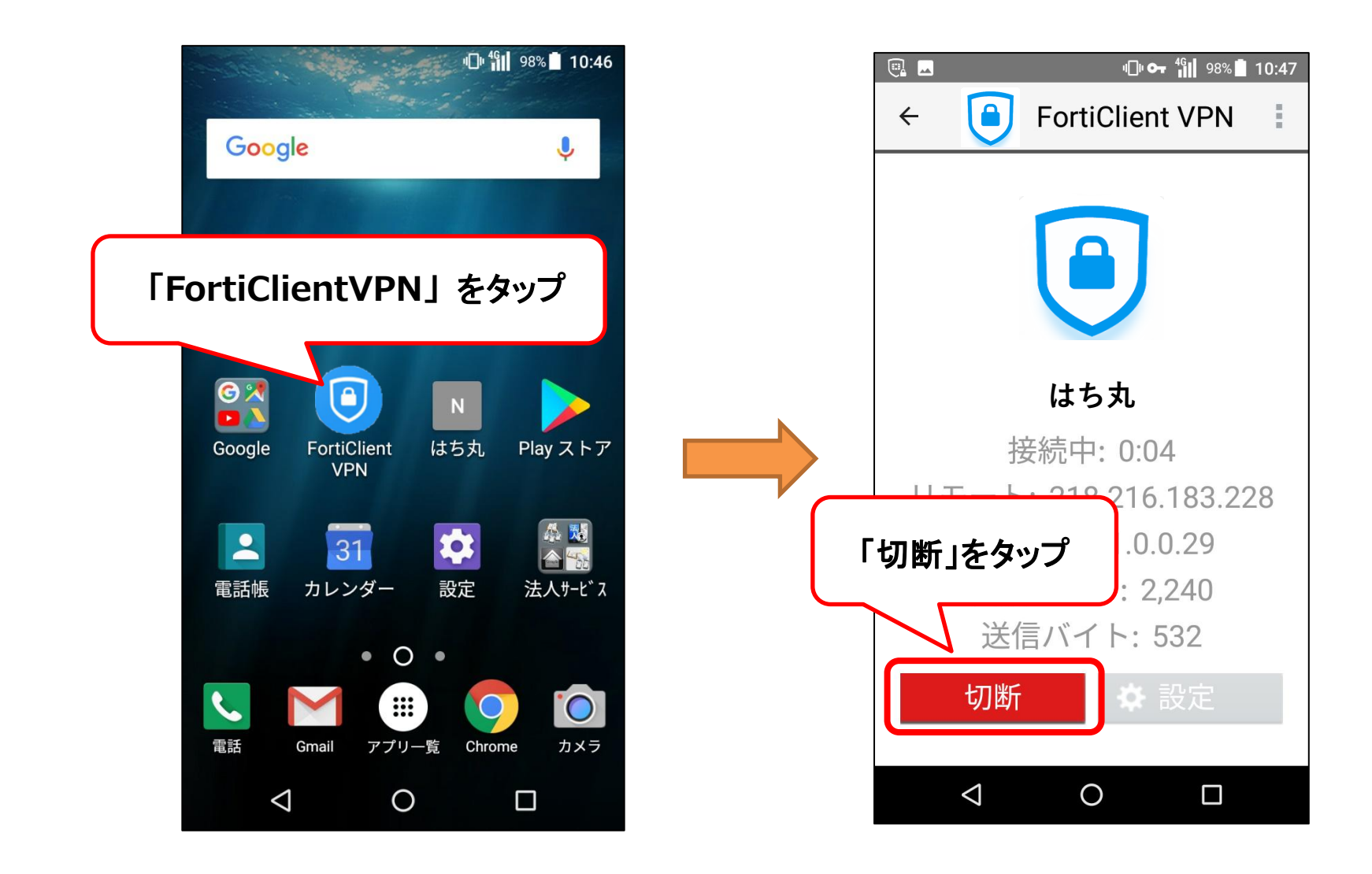

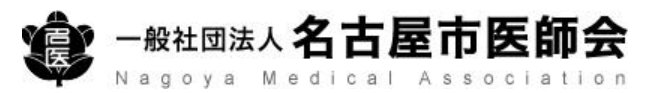

#### ④VPN切断方法(iPhone/iPadの場合)

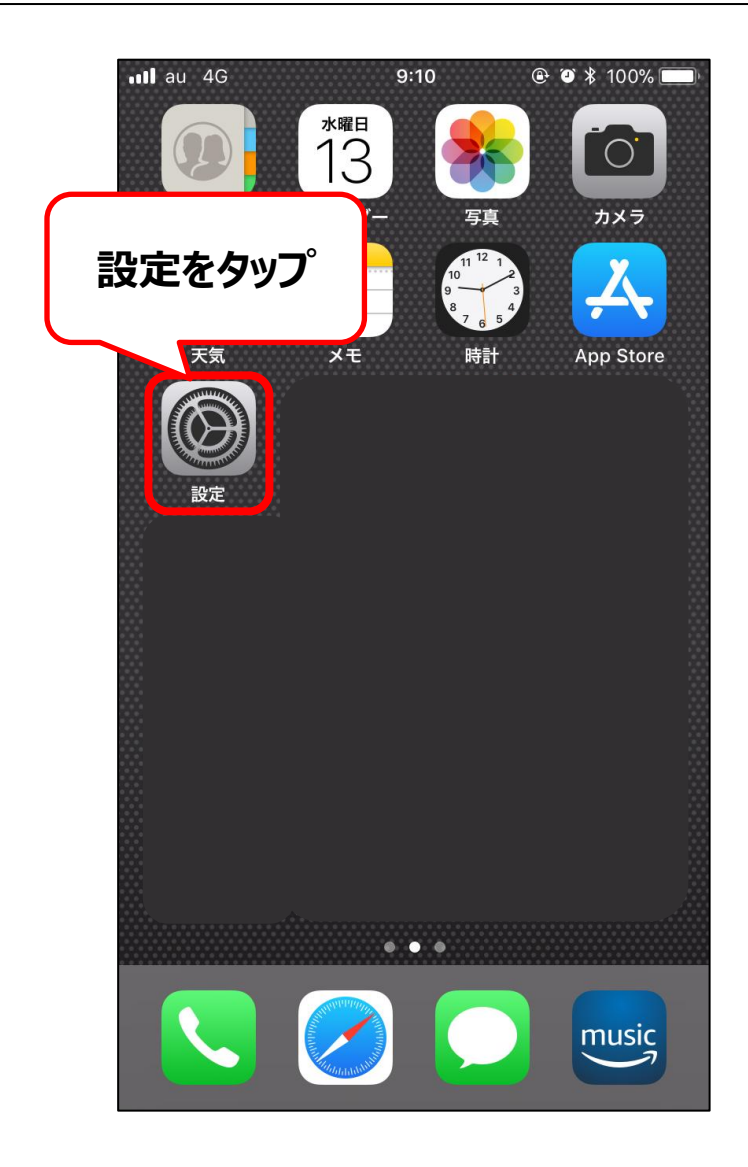

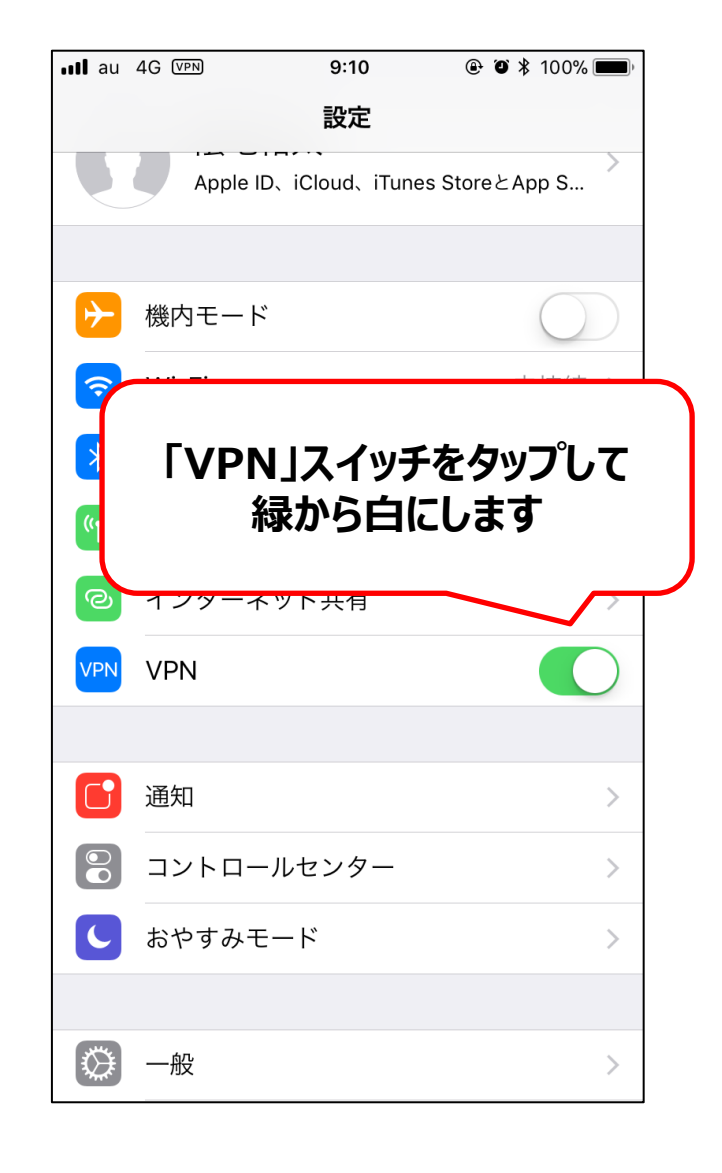

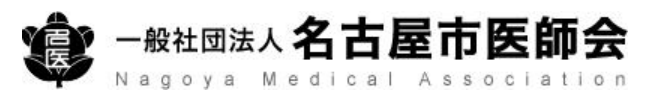